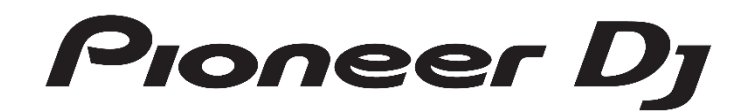

# マルチプレーヤーシリーズ

ドライバーインストールガイド

# ドライバーソフトウェアについて(Windows)

本ドライバーソフトウェアは、マルチプレーヤーでコンピューターからの音声を出力するための専用ASIOドライバーです。マル チプレーヤーを、Windowsがインストールされているコンピューターに接続してお使いになるときは、あらかじめコンピューター にドライバーソフトウェアをインストールしてください。

Mac の OS X がインストールされているコンピューターをお使いのときは、OSにあらかじめインストールされている標準ドラ イバーソフトウェアをお使いください(インストールは不要です)。

# ソフトウェア使用許諾契約書

このソフトウェア使用許諾契約書(以下「本契約」といい ます)は、お客様とPioneer DJ株式会社(以下「当社」と いいます)との間における、DJ 機器用ソフトウェア(以下 「本ソフトウェア」といいます)の使用に関する事項を定め るものです。本ソフトウェアをインストールし、あるいはご 利用になるにあたっては、必ず以下の条項をよくお読み下さ い。お客様が本ソフトウェアをご利用になった場合は、本契 約に同意されたものとします。もし本契約に同意されない場 合には、本ソフトウェアのインストール及びご利用をおやめ 下さい。

#### (使用許諾)

本契約の内容に従うことを条件として、お客様は、本ソフト ウェアを一台のパーソナル・コンピュータにインストールし て使用することができます。

#### (制限事項)

お客様は、本ソフトウェアの複製物を作成しあるいは配布 し、またはネットワークを通じあるいは一台のコンピュータ から別のコンピュータに送信してはなりません。また、お客 様は、本ソフトウェアの改変、販売、貸与、譲渡、転売、本 ソフトウェアの二次的著作物の頒布又は作成等をすることは できず、さらに、逆コンパイル、リバース・エンジニアリン グ、逆アセンブルし、その他、人間の覚知可能な形態に変更 することもできません。

#### (著作権等)

本ソフトウェアに関する著作権その他一切の知的財産権は、 当社あるいはその関連会社に帰属します。本ソフトウェア は、著作権法及び国際条約の規定により保護されています。

#### (保証及び技術サポートの否認)

本ソフトウェア及びそれに付随する一切の資料等は、あくま で「現状のまま」提供されます。当社は、お客様や第三者に 対して、これらの商品性、特定目的への適合性、他人の権利 を侵害しないこと、その他一切の事項について保証せず、ま た、これらに対する技術サポートを行うこと等も保証しませ ん。なお、国や地域によっては強行法規によってかかる保証 の否認が認められないことがありますので、その場合には、 かかる保証の否認は適用されないことがあります。また、お 客様の権利は、国や地域によっても異なり得ます。

#### (責任制限)

当社、その他本ソフトウェアの供給者は、お客様が本ソフト ウェア及びこれに付随する一切の資料を使用したこと又は使 用できなかったことから生じる一切の損害(利益の逸失、ビ ジネスの中断、情報の消失・毀損などによる損害を含みます が、これらに限定されません) に関しては、たとえ当社が、 そのような損害が生じる可能性を知らされていた場合であっ たとしても、一切責任を負いません。国や地域によっては強 行法規によって付随的又は間接損害に対する責任の制限が認 められないことがありますので、その場合には、かかる責任 制限は適用されないことがあります。なお、いかなる場合に おいても、本ソフトウェアに関する当社またはその子会社の 責任は、お客様が当社またはその子会社に対して支払った金 額を超えないものとします。かかる保証の否認や責任制限 は、お客様と当社との間の取り決めにおける基本的な要素で す。

#### (輸出規制法令の遵守)

お客様は、アメリカ合衆国の法令及び本ソフトウェアを取得 された国の法令が認めている場合を除き、本ソフトウェアを 使用または輸出もしくは再輸出することはできません。ま た、本ソフトウェアを、次のいずれの者に対しても、輸出ま たは再輸出することはできません。

(a) アメリカ合衆国の通商禁止国

(b) アメリカ合衆国財務省の禁止顧客リスト(Specially Designated Nationals List)上の一切の者、及びアメリカ合衆国商務省の禁止顧客リスト(Denied Person's List or Entity List)上の一切の者

お客様は、本ソフトウェアを使用することにより、上記 (a)に該当する国に居住しておらず、また、上記(b)の リストに掲載されていないことを表明および保証するものと します。また、お客様は、本ソフトウェアをアメリカ合衆国 の法令にて禁止されるいかなる目的(核兵器、ミサイル、化 学兵器、または細菌兵器を含みますが、これに限定されませ ん)にも使用しないことに同意されたものとします。

#### (準拠法)

本契約は、日本国の法令に準拠し、これに基づいて解釈され るものとします。本契約は、本ソフトウェアの使用につい て、お客様と当社の取り決めのすべてを記載するものであ り、本件に関する従前のあらゆる合意(それが口頭でなされ たか文書によりなされたかを問いません)に優先して適用さ れます。本契約に関連して紛争が生じた場合は、東京地方裁 判所を第一審の専属管轄裁判所とします。

# インストールについてのご注意

- ドライバーソフトウェアをインストールする前に、マル チプレーヤーの電源スイッチを切り、マルチプレーヤー とコンピューターを接続しているUSB ケーブルを取り外 してください。
- ドライバーソフトウェアをコンピューターにインストー ルしないでマルチプレーヤーをコンピューターに接続す ると、お客様の環境によってはコンピューターにエラー が発生することがあります。
- ドライバーソフトウェアのインストールを途中で中止したときは、以下の手順に沿ってはじめからインストールをやり直してください。
- ドライバーソフトウェアをインストールする前に、「ソ フトウェア使用許諾契約書」をよくお読みください。
- ドライバーソフトウェアをインストールする前に、コン ピューター上で他に作業中のプログラムがあればすべて 終了させてください。
- ドライバーソフトウェアは以下のOS に対応しています。
  - Windows 10
  - Windows 8.1
  - Windows 7
- ドライバーソフトウェアのインストーラーには、以下の 12 言語のインストールプログラムが収録されています。
   英語、フランス語、ドイツ語、イタリア語、オランダ語、スペイン語、ポルトガル語、ロシア語、簡体中国語、繁体中国語、韓国語、日本語
   その他の言語のOS でお使いになるときは、画面の指示

に従って[English (英語)]を選んでインストールしてくだ さい。

# ドライバーソフトウェアのバージョンを確認する

Windowsの[スタート] メニュー>[すべてのプログラム]> [Pioneer]>[CDJXDJ]>[CDJXDJ バージョン表示ユーティリ ティ] をクリックする

 Windows 8.1の場合、[スタート] 画面から[CDJXDJ バー ジョン表示ユーティリティ] をクリックしてください。

| Pio | neer CDJ/XDJバージョン |           |
|-----|-------------------|-----------|
|     | - ドライバ            |           |
|     | Windows ドライバパック   | Ver.1.020 |
|     | -ファームウェア          |           |
|     | CDJ-2000NXS2      | Ver.1.01  |
|     |                   |           |
|     |                   | OK        |

この画面ではマルチプレーヤーのファームウェアのバージョンも確認できます。

 マルチプレーヤーがコンピューターに接続されていない とき、またはマルチプレーヤーとコンピューターが正常 に通信できていないときは、ファームウェアのバージョ ンは表示されません。

# ドライバーソフトウェアをインストールする

- ドライバーソフトウェアをインストールする前に「イン ストールについてのご注意」をよくお読みください。
- ドライバーソフトウェアをインストール、アンインスト ールするには、コンピューターの管理者権限が必要で す。コンピューターの管理者に設定されているユーザー でログオンしてからインストールしてください。

# 1 ダウンロードした Pioneer\_CDJXDJ\_Driver\_#.###.exe をダブルクリックする

- #.##はドライバーソフトウェアのバージョンを示します。
- セキュリティ警告画面が表示されることがあります。このときはプログラム名を確認し実行をクリックしてください。

### 2 [言語の選択] 画面が表示されたら、[日本語] を選んでか ら[OK] をクリックする

3 [ライセンス] 画面が表示されたらソフトウェア使用許諾 契約書をよく読み、ソフトウェア使用許諾契約書に同意する ときは、[同意する] チェックボックスをオンにしてから [OK] をクリックする

インストールが始まります。

- 「ソフトウェア使用許諾契約書」に同意いただけないと きは、[キャンセル]をクリックして、インストールを中 止してください。
- インストール途中で[ハードウェアのインストール] 画面 が表示されることがあります。このときは[継続]をクリッ クしてインストールを続行してください。
- [作業中のプログラムについての確認] 画面が表示される ことがあります。コンピューター上で他に作業中のプロ グラムがあればすべて終了させてから[はい] をクリック してください。

4 インストールが正常に終了すると[インストールが終了し ました。] 画面が表示されるので [終了] をクリックする

# マルチプレーヤーとコンピューターを接続する

# 1 マルチプレーヤーとコンピューターをUSB ケーブルで 接続する

#### 2 [POWER] を押す

- マルチプレーヤーの電源をオンにします。
- マルチプレーヤーをはじめてコンピューターに接続した とき、またはコンピューターのUSB 端子をつなぎ変えた とき、[デバイスドライバソフトウェアをインストールし ています。]メッセージが表示されることがあります。
   「デバイスを使用する準備ができました。」メッセージが 表示されるまでそのままお待ちください。
  - インストールの途中で[ハードウェア検索のため、
    Windows Update に接続しますか?] と表示される ことがあります。[いいえ、今回は接続しません]を 選んで[次へ]をクリックしてインストールを続行し てください。

- インストールの途中で[インストール方法を選んでく ださい]と表示されることがあります。[ソフトウェ アを自動的にインストールする(推奨)]を選んで [次へ]をクリックしてインストールを続行してくだ さい。
- インストールの途中で[ハードウェアのインストール] 画面が表示されることがありますが、[続行] を クリックしてインストールを続行してください。

# バッファサイズおよびビット数を調整する

マルチプレーヤーはASIO 規格に準拠したオーディオデバイ スとしての機能を備えています。

マルチプレーヤーを既定のオーディオデバイスとして使っているアプリケーション(DJ ソフトウェアなど)が起動しているときは、そのアプリケーションを終了させてからバッファサイズを調整してください。

Windowsの[ スタート] メニュー>[ すべてのプログラム]> [Pioneer]>[CDJXDJ]>[CDJXDJ バージョン表示ユーティリ ティ] をクリックする

 Windows 8.1の場合、[スタート] 画面から[CDJXDJ バー ジョン表示ユーティリティ] をクリックしてください。

| 崎 Pioneer CDJ.                               | /XDJ ASIO設定:                                        | ユーティリティ                                    | >                     |
|----------------------------------------------|-----------------------------------------------------|--------------------------------------------|-----------------------|
| ASIO例<br>バッファ・<br>ります。<br>音切れ<br>い様(ご)       | 明時のバッファサイス<br>サイズを小ざくすると、<br>が発生する場合は、<br>間整してください。 | 《の指定をします。<br>レイテンシー(音声出力)<br>バッファサイズを大きくし音 | 遅延量)が小さくな<br>行切れが発生しな |
| バッファサイズ<br>「 512サ<br>レイテンシー<br>11.6m<br>ドット教 | :<br>ンブル<br>isec (44100Hz)                          | 64<br>」<br>カーネルバッ:                         | 1920<br><br>77费 3 I   |
| C 16bit<br>© 24bit                           | ОК                                                  | ***/17/1                                   | 標準設定                  |

- バッファサイズを大きくすると、音声データの脱落(音 とぎれ)などが生じにくくなりますが、音声データの伝 送遅延(レイテンシー)によるタイムラグが増大しま す。
- ビット数はASIO再生時のビット深度を指定します。
  CDJ-350、CDJ-400、CDJ-850は16bit再生機器です。
  16bitに設定してお使いください。24bit信号は16bitに変換して再生されます。
  その他のマルチプレーヤーは16bit/24bit再生機器です。
  24bitに設定してお使いください。
- バッファサイズおよびカーネルバッファの調整は、以下の手順を参考に操作してください。

## 初期設定状態で音とぎれが発生していないとき

1 バッファサイズを徐々に小さくして、音とぎれが発生し ない最小のバッファサイズに設定する

2 カーネルバッファ数[2] に設定して、音とぎれが発生す るか確認する

・音とぎれが発生するときはカーネルバッファ数を[3] に設 定してください。

初期設定状態で音とぎれが発生しているとき カーネルバッファ数を[4] に設定したあと、音とぎれが発生 しない最小のバッファサイズに設定する

# ドライバーソフトウェアの最新情報を確認する

ドライバーソフトウェアの最新情報については、下記ホーム ページを参照してください。 http://pioneerdj.com/support/

#### 商標および登録商標について

- ・Pioneer DJは、パイオニア株式会社の商標であり、ライセンスに基づき使用されています。
- ・Windowsは米国Microsoft Corporationの米国およびその他の国における登録商標です。
- ・Mac、Mac OS、およびOS Xは、米国および他の国々で登録されたApple Inc.の商標です。
- ・ASIOはSteinberg Media Technologies GmbHの商標です。
- ・その他記載されている会社名および製品名等は、各社の登録商標または商標です。